OpenVPN download: <u>ZDE</u> Stáhnout a nainstalovat dle průvodce.

Do ProgramFiles\OpenVPN\config nakopírovat konfigurační soubory, které jste obdrželi k Vaši VPN. Konfigurační soubory obsahují certifikát a konfigurační soubor VPN.

Spustit openvpn gui – pravým tlačítkem kliknout a připojit "NAZEV VPN" Zobrazí se požadavek na uživatelské jméno a heslo:

Uživatelské jméno: domenovy\_radic\uzivatelske.jmeno Heslo: vase\_heslo